## Инструкция по работе с приложением «Флорист»

## Оглавление

| Запуск мобильного приложения   | 2  |
|--------------------------------|----|
| Создание новой продажи         | 4  |
| Просмотр списка продаж         | 11 |
| Редактирование букета (заказа) | 12 |
| Оплата                         | 14 |
| Часто задаваемые вопросы       | 16 |

## Запуск мобильного приложения

1. После установки приложения из Play Market нажимаем на иконку «Флорист» (рис.1).

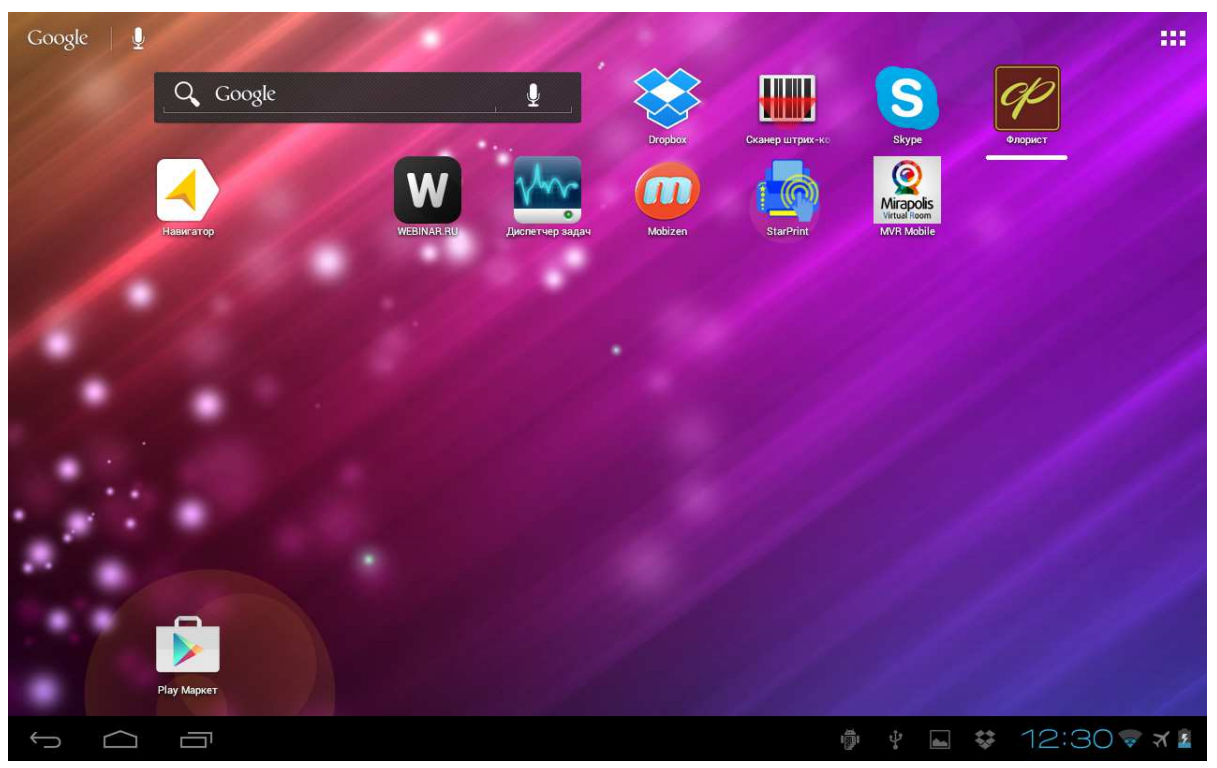

Рисунок 1. Иконка мобильного приложения «Флорист» на экране планшета.

2. Авторизация в мобильном приложении двух шаговая. После запуска откроется экран для ввода первого пароля. Вводим demoD01 (рис.2) и нажимаем «Войти» или ↓ («Enter»).

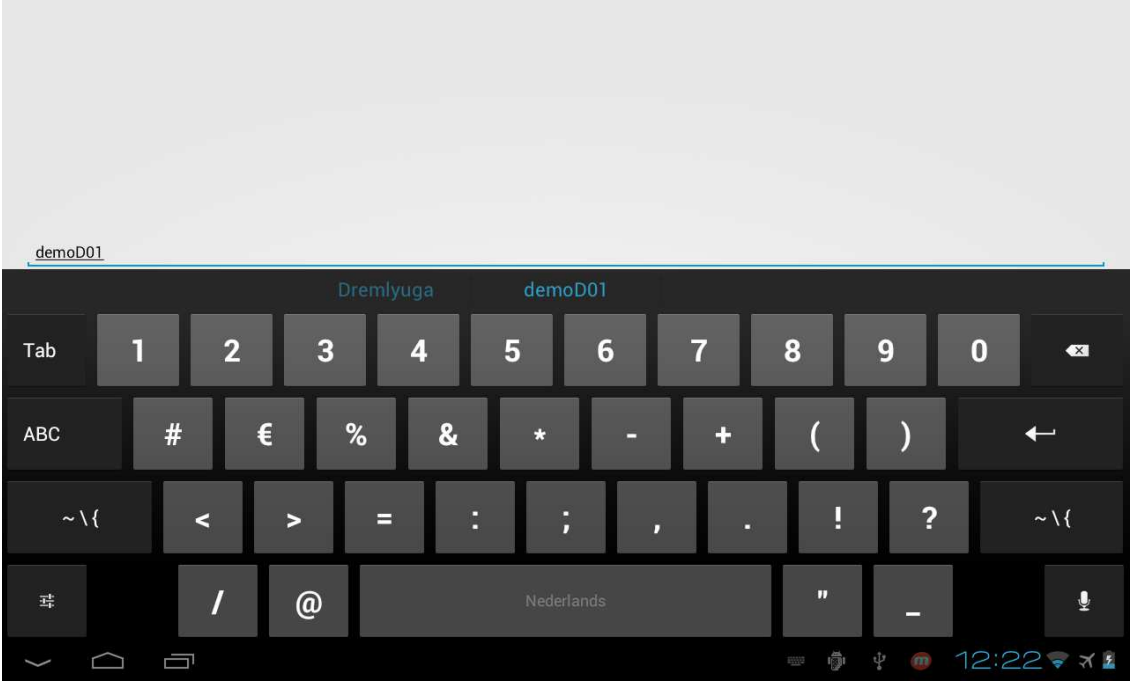

Рисунок 2. Ввод «первого» пароля для входа в систему.

#### 3. Появится экран с предложением ввести пароль для директора. Вводим 9a2b1127 (рис.3).

Устройство зарегистрировано. Для начала работы введите пароль № 146 или любой другой для роли "Директор Демо (все торговые точки)". Письмо с паролем отправлено на адрес вашей компании. Пароль для демо-доступа: 2a9b1127. 2a9b1127 Tab 2 3 5 6 8 9 0 4 X ABC % # € 8 4 ? ~ \ { ~\{ < . Ŷ 규는 @ ÷ m 12:23 7 7 2 C  $\geq$ 

Рисунок 3. Ввод «второго» пароля для входа в систему.

4. Откроется основной экран, где нужно выполнить две обязательные операции: загрузить каталог товаров и список флористов. Для этого нажимаем на «Расширенные» и нажимаем «Обновить номенклатурную базу» (займет 2-3 минуты), а затем «Обновить список пользователей» (рис.4).

| На Николоямской Д Обновить Выручка 0 | <sup>0</sup> Расширенные Новая покупка К закупкам 25.10.15                                               |
|--------------------------------------|----------------------------------------------------------------------------------------------------|
| 1 20.08                              | Агапантус в ассортименте - 3, Гербера - 3 1000 из 2000<br>Ц000000027 :                                   |
|                                      | Обновить номенклатурную базу<br>Контроль остатков<br>Обновить список пользователей<br>Выйти из программы |
|                                      |                                                                                                    |
|                                      | 🖗 🖞 🍘 🖬 12:24 🗟 🛪 🛙                                                                                      |

Рисунок 4. Обновление каталога товаров и пользователей.

5. Справочники заполнены. Можно приступать к работе.

## Создание новой продажи

| Серебря | ные паруса 🔺 | Обновить Заказов на 2271.0 Выручка 1710.0 Расширенные Новая покупка К закупкам 05.02.14                                                                                                    |              |
|---------|--------------|----------------------------------------------------------------------------------------------------|--------------|
| 1       | 28.01        | Аралия - 1, Каркас сезаль, 25, сиреневый - 1, Роза Грин Ти, 70 - 3, Гиацинт микс - 2, Статица лав - 1,<br>Писташ - 1, Тюльпан микс - 1, Альстрамерия - 2, Шар ротанговый средний - 1, Упаковка микс - 0,3, Лента<br>обычная - 0,6<br>Ц0000000097 :                                        | 650 из 750   |
| 2       | 28.01        | Роза Фореве Ян (Forever Young), 80 – 1, Гвоздика красная - 2, Сантини зеленая Кантри - 2, Гиперикум Пинк<br>Флэир - 2, Шар ротанговый средний - 1, Аспидистра - 2, Сосна - 0,25, Упаковка микс - 0,3, Лента обычная -<br>0,6, розочки на прищепках - 7<br>Ц0000000101 :                   | 0 из 1061    |
| 3       | 30.01        | Предоплата                                                                                                    | 1150 из 1160 |
|         |              | Ц000000122 : доставка 5-года февраля в первой половине дня. посёлок Кирова, вроде дом 203. Протекс                                                                                                    |              |
| 4       | 02.02        | Каркас солома, 30, желтый - 1, Писташ - 1, Салал - 0,2, Орхидея (Цимбидиум) - 3, Амариллис - 1,<br>Альстрамерия - 2, Упаковка микс - 0,3, Лента обычная - 0,6, Тласпи - 2, Аспидистра - 2, мандарин<br>искусства гладкий большой - 1, мандарин иск гладкий средний - 1, Вишня искусст - 3 | 0 из 1100    |
|         |              | Ц000000160:                                                                                                    |              |
| 5       | 02.02        | корзинка - 1, Оазис кирпич (флористическая губка) - 0,5, Роза талея 50 - 1, Фрезия Блю Мун - 2, Статица<br>лав - 0,6, Хризантема кустовая - 0,5, Папоротник - 1, Салал - 0,05, Пчела керамика - 1, Гипсофила израиль<br>- 0,2, Лента обычная - 0,6                                        | 700          |
|         |              | Ц000000155:                                                                                                    |              |
| 6       | 05.02        | sabit test - 1                                                                                                    | 10           |
|         |              | Ц000000187:                                                                                                    |              |
| 7       | 05.02        | Гербера - 2, Роза Марио 50 - 3, Каркас сезаль, 30, желтый - 1, Папоротник - 2, Салал - 0,3, Альстрамерия -<br>2, Солинась Карази Грори - 4, Бабоцка с пришелкой - 1, Макорка мико - 0,3, Пента общизае - 0,6                                                                              | 1000         |
| ¢       | $\square$    |                                                                                                    | 8:39 🕏 🛪 🛢   |

#### 1. Нажимаем на кнопку «Новая покупка» (рис.5).

Рисунок 5. Продажи. Список заказов.

#### 2. Переходим к формированию продажи

Товары можно добавить следующими способами:

#### 1) фильтр по названию

В строке поиска вводим часть названия (рис.6). При вводе трех и более знаков начинает применяться фильтр. Для добавления в состав заказа кратковременно нажимаем на название.

| Добавить товар              | Лемониум<br>крашенный роза мондис | Гиперикум Лилия азиатся<br>иль 70 зеленый Лимон, лимонная<br>кустовой лимонная | <sup>кая</sup> Лимониум белый | Монстера лист Роза | Отсканировать<br>штрихкод |
|-----------------------------|-----------------------------------|--------------------------------------------------------------------------------|-------------------------------|--------------------|---------------------------|
| Аксессуары                  | мон                               |                                                                                |                               |                    | Найти                     |
| Ленты                       |                                   |                                                                                |                               |                    |                           |
| Оберточные ткани,<br>бумага | Nº                                | Наименование                                                                   | Цена                          | Количество         | Сумма                     |
| Открытки                    |                                   |                                                                                |                               |                    |                           |
| Перейти к итогам            |                                   |                                                                                |                               |                    |                           |
| Tab й                       | цук                               | мон                                                                            | шш                            | з х                | ъ 🗠                       |
|                             |                                   |                                                                                |                               |                    |                           |
| ?123 <b>ф</b>               | ыв                                | а п р о                                                                        | лд                            | жэ                 | +                         |
| ¢                           | я ч с                             | мит                                                                            | ьб                            | ю,                 | · 🌣                       |
| ヰ                           | : /                               | Русский                                                                        |                               | •                  | Ĩ                         |
| $\sim$                      |                                   |                                                                                |                               | ÷ 🖬 🚪 2            | 0:19 🛡 🛪 🖻                |

Рисунок 6. Состав заказа. Фильтр по названию.

Если нажатие продлится 2-3 секунды, то мы перейдем к подробному описанию (рис.7).

| Название          | Роза Мондиаль, 80 | т.                  |
|-------------------|-------------------|---------------------|
| Группа            | Срезанные         | 4                   |
| Единицы измерения | шт.               | Ă.                  |
| Артикул           | 200000001425      | Отсканировать       |
|                   |                   | Сфотографировать    |
| Добавить в заказ  |                   | Сохранить           |
|                   |                   |                     |
|                   |                   |                     |
|                   |                   |                     |
|                   |                   |                     |
|                   |                   |                     |
|                   |                   |                     |
|                   | ()<br>()<br>()    | / 🖬 🝵 🖄 21:25 🗣 🛪 🖻 |

Рисунок 7. Подробное описание товара.

#### 2) сканирование штрихкода

На экране формирования продажи нажимаем на кнопку «Отсканировать штрихкод» и наводим камеру на изображение штрихкода (рис.8).

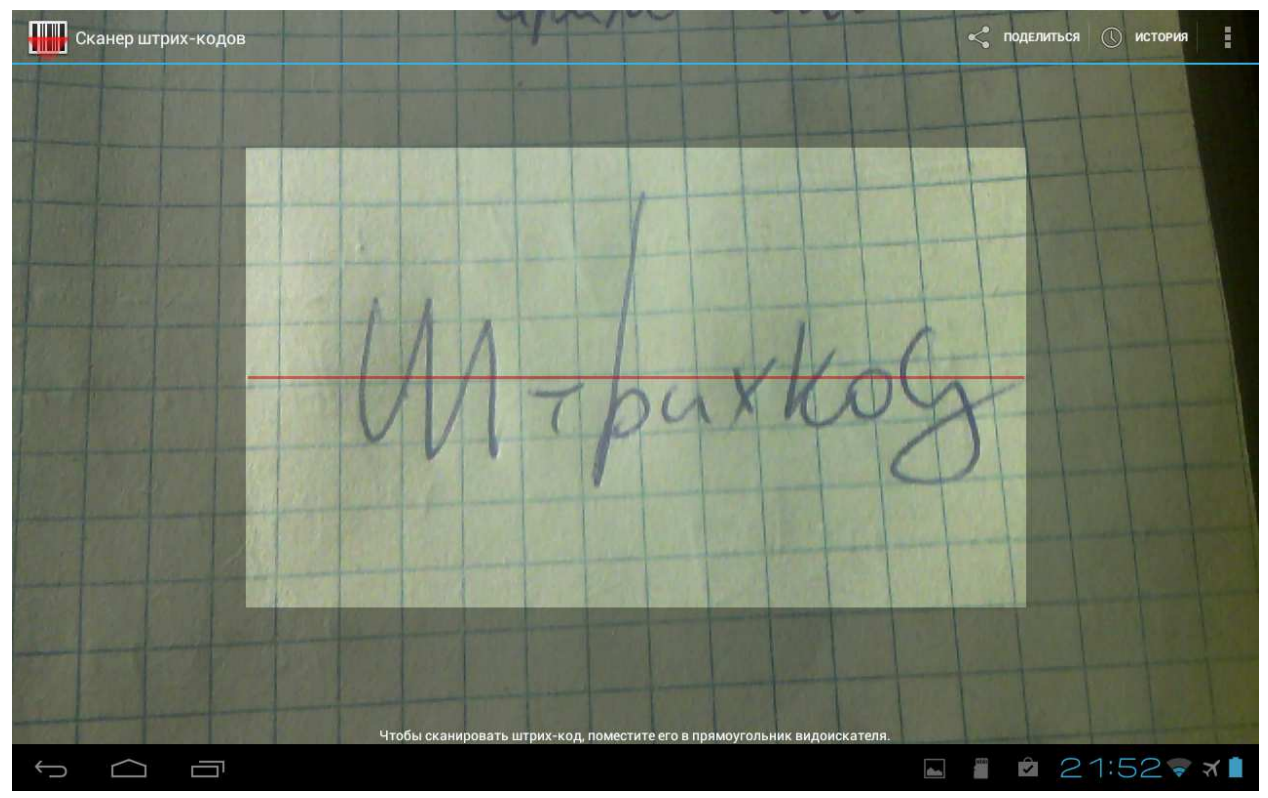

Рисунок 8. Окно считывания штрихкода.

Если товар будет найден в базе, то он появится в списке. В противном случае будет предложено его добавить (рис.9).

| Добавить товар              | Гиперикум<br>15-70 зеленый Лим<br>кустовой | Лилия азиатская<br>он, лимонная Лимониум белый Монст | гералист Роза Монд | ияль, 60 Роза Мондиаль, 80 | Отсканировать<br>штрихкод |
|-----------------------------|--------------------------------------------|------------------------------------------------------|--------------------|----------------------------|---------------------------|
| Аксессуары                  | мон                                        |                                                      |                    |                            | Найти                     |
| Ленты                       | -                                          |                                                      |                    |                            |                           |
| Оберточные ткани,<br>бумага | Nº                                         | Наименование                                         | Цена               | Количество                 | Сумма                     |
| Открытки                    | 1                                          | Роза Мондиаль, 80, шт.                               | 120.00             | « 0.00 »                   | 0.00 🗙                    |
| Горшечные                   |                                            |                                                      |                    |                            | ~                         |
| Срезанные                   |                                            | Товар не найден                                      |                    |                            |                           |
| Зелень                      |                                            | Желаете добавить товар в базу д                      | данных?            |                            |                           |
| Компаньоны                  |                                            | Отмена Добавить                                      | •                  |                            |                           |
| Прочие                      |                                            |                                                      |                    |                            |                           |
| Розы                        |                                            |                                                      |                    |                            |                           |
| Услуги                      |                                            |                                                      |                    |                            |                           |
| Перейти к итогам            |                                            |                                                      |                    |                            |                           |
| переитикитотам              | 4                                          |                                                      |                    |                            |                           |
|                             |                                            |                                                      |                    | 🖿 📱 🖄 2                    | 21:53 🗣 🛪 🗎               |

Рисунок 9. Предложение добавить товар в базу.

#### 3) добавление нового товара

Если товар не найден через фильтр или по штрихкоду, то его можно сразу добавить в базу данных (рис.10). Для этого нажимаем на кнопку «Добавить товар».

Переход к добавлению нового товара произойдет и при нажатии кнопки «Добавить», если товар не будет найден по штрихкоду (рис.9).

| Название          |                   |
|-------------------|-------------------|
| Группа            | Аксессуары        |
| Единицы измерения | шт.               |
| Артикул           | Отсканировать     |
|                   | Сфотографировать  |
|                   | Сохранить         |
|                   |                   |
|                   |                   |
|                   |                   |
|                   |                   |
|                   |                   |
|                   |                   |
|                   | 🖬 📱 🖻 21:56 🗑 🛪 🗎 |

Рисунок 10. Пустая форма для добавления товара в азу данных.

Для товара указываем название, группу в каталоге и единицы измерения. Группу и наименование можно будет легко помять, а единицы измерения потребуют специальной корректировки через 1С после того, как товар будет продан (или закуплен).

Дополнительно можно добавить штрихкод, который указан на упаковке (кнопка «Отсканировать»), и фотографию. Если штрихкод не будет введен, то система сгенерирует его автоматически.

После нажатия на кнопку «Сохранить» товар будет добавлен в базу и состав текущей продажи. И вы увидите сообщение «Для данного товара не задана сумма». На самом деле цена. Товар ни разу не закупался, и информации о цене продажи у нас еще нет (мы его только что добавили), поэтому значение устанавливаем вручную (рис.11).

| Добавить товар              | Лемониум<br>крашенный | Гиперикум Лилия азиатская<br>роза мондиаль 70 зеленый Лимон, Лилия азиатская<br>кустовой | <sup>я</sup> Лимониум белый | N | 1онстера лис      | г Роза | Отсканирс<br>штрихк | вать<br>Эд |
|-----------------------------|-----------------------|------------------------------------------------------------------------------------------|-----------------------------|---|-------------------|--------|---------------------|------------|
| Аксессуары                  | мон                   |                                                                                          |                             |   |                   |        | Найти               |            |
| Ленты                       |                       |                                                                                          |                             |   |                   |        |                     |            |
| Оберточные ткани,<br>бумага | Nº                    | Наименование                                                                             | Цена                        |   | Количеств         | 0      | Сумма               |            |
| Открытки                    | 1                     | Роза Мондиаль, 80, шт.                                                                   | 120.00                      | « | 0.00              | »      | 0.00                | X          |
| Горшечные                   |                       |                                                                                          |                             |   |                   |        |                     | ~~         |
| Срезанные                   | 2                     | Гиперикум зеленый Лимон, кустовой,                                                       | 0.00                        | « | 0.00              | »      | 0.00                | X          |
| Зелень                      |                       | шт. —                                                                                    | 1                           |   | T                 |        |                     | ~          |
| Компаньоны                  |                       |                                                                                          |                             |   |                   |        |                     |            |
| Прочие                      |                       |                                                                                          |                             |   |                   |        |                     |            |
| Розы                        |                       |                                                                                          |                             |   |                   |        |                     |            |
| Услуги                      |                       |                                                                                          |                             |   |                   |        |                     |            |
| Перейти к итогам            |                       | Для данного товара не задана сум                                                         | мма                         |   |                   |        |                     |            |
| $\uparrow$                  |                       |                                                                                          |                             |   | <b>den</b> . (12) |        | 23:24 🕫             | * オ 🗋      |

Рисунок 11. Добавление товара, для которого не задана розничная цена.

#### 4) поиск в категории.

Некоторый товар проще найти, выбрав категорию. Для этого нажимаем на нужную группу в левой части экрана. Активная группа будет выделена жирным шрифтом. В примере это «Ленты» (рис.12). Повторное нажатие снимет отбор.

| Добавить товар              | Лента дорогая | Лента обычная                      |        |            | Отсканиро<br>штрихк | овать<br>од |
|-----------------------------|---------------|------------------------------------|--------|------------|---------------------|-------------|
| Аксессуары                  | мон           |                                    |        |            | Найти               | 1           |
| Ленты                       |               |                                    |        |            | -                   |             |
| Оберточные ткани,<br>бумага | Nº            | Наименование                       | Цена   | Количество | Сумма               |             |
| Открытки                    | 1             | Роза Мондиаль, 80, шт.             | 120.00 | « 0.00 »   | 0.00                | X           |
| Горшечные                   |               |                                    |        |            |                     | ~           |
| Срезанные                   | 2             | Гиперикум зеленый Лимон, кустовой, | 80     | « 0.00 »   | 0.00                | X           |
| Зелень                      |               | ші.                                |        |            |                     | · · ·       |
| Компаньоны                  |               |                                    |        |            |                     |             |
| Прочие                      |               |                                    |        |            |                     |             |
| Розы                        |               |                                    |        |            |                     |             |
| Услуги                      |               |                                    |        |            |                     |             |
| Перейти к итогам            |               |                                    |        |            | 20:50               |             |
|                             |               |                                    |        |            | 23:50               | ~ メ         |

Рисунок 12. Отбор товаров по категории.

#### 3. Установка цены и количества

Количество и цену товаров можно отредактировать вручную. Для «количества» предусмотрены кнопки. Если товар нужно удалить, то нажимаем на «Х» (рис.13).

Для того, чтобы перейти к итогам – установке окончательной цены и регистрации оплаты, необходимо указать цену и количество и нажать кнопку «Перейти к итогам». Нулевые значения недопустимы.

| Добавить товар              | 14:37 arrival | a very new goods sabit test very very    | Ёлка        | Альстрамерия | Отсканировать<br>штрихкод |
|-----------------------------|---------------|------------------------------------------|-------------|--------------|---------------------------|
| Аксессуары                  | мон           |                                          |             |              | Найти                     |
| Ленты                       |               |                                          |             |              |                           |
| Оберточные ткани,<br>бумага | Nº            | Наименование                             | Цена        | Количество   | Сумма                     |
| Открытки                    | 1             | Роза Мондиаль, 80, шт.                   | 120.00      | « 0.00 »     | 0.00                      |
| Горшечные                   |               |                                          |             |              | ~                         |
| Срезанные                   | 2             | Гиперикум зеленый Лимон, кустовой,       | 80.00       | « 0.00 »     | 0.00                      |
| Зелень                      |               | ші.                                      |             |              |                           |
| Компаньоны                  |               |                                          |             |              |                           |
| Прочие                      |               |                                          |             |              |                           |
| Розы                        |               |                                          |             |              |                           |
| Услуги                      |               |                                          |             |              |                           |
| Перейти к итогам            |               | В заказе присутствуют товары с нулевым к | количеством |              |                           |

Рисунок 13. Сообщение о товарах с нулевым количеством.

#### 4. Отмена изменений

Если нужно отменить изменения и вернуться к списку продаж, то нажимаем на стрелку «Возврат» и выбираем вариант «Все равно выйти» в окне с предупреждением.

| Добавить товар              | 14:37 arrival | a very new goods sabit test | very very     | Елка   | Альстрамерия | Отсканиров<br>штрихко | ать<br>д |
|-----------------------------|---------------|-----------------------------|---------------|--------|--------------|-----------------------|----------|
| Аксессуары                  | мон           |                             |               |        |              | Найти                 |          |
| Ленты                       |               |                             |               |        |              |                       |          |
| Оберточные ткани,<br>бумага | Nº            | Наименование                |               | Цена   | Количество   | Сумма                 |          |
| Открытки                    | 1             | Роза Мондиаль, 80, ш        | r.            | 100.00 | « 5.00 »     | 500.00                | X        |
| Горшечные                   |               |                             |               |        |              |                       | / `      |
| Срезанные                   | 2             | Внесенные изменения б       | удут потеря   | ны!    | 3.00 »       | 240.00                | X        |
| Зелень                      |               |                             |               | 1      |              |                       |          |
| Компаньоны                  |               | Отмена Вс                   | е равно выйти |        |              |                       |          |
| Прочие                      |               |                             |               |        |              |                       |          |
| Розы                        |               |                             |               |        |              |                       |          |
| Услуги                      |               |                             |               |        |              |                       |          |
|                             |               |                             |               |        |              |                       |          |
|                             |               |                             |               |        |              |                       |          |
|                             |               |                             |               |        |              |                       |          |
| Перейти к итогам            |               |                             |               |        |              |                       |          |
|                             |               |                             |               |        | 👞 🖀 🖻        | 01:16 🗣               | オ        |

Рисунок 10. Подтверждение отмены изменений.

#### 5. Установка окончательной цены и регистрация оплаты

| клад                  |                  | Cep       | ебряные паруса |                |   |
|-----------------------|------------------|-----------|----------------|----------------|---|
| 1того                 | 700              |           | Скидка, %      | « 0.00         | » |
| Рактическая цена: 740 | Базовая: 840     |           |                | 3 <b></b> 3    |   |
|                       |                  | Покупател | Ь              |                |   |
|                       | Из базы          |           |                | Новый          |   |
| Частное лицо          |                  | Hai       | менование      |                |   |
|                       |                  |           | Добав          | ить покупателя |   |
| Принято               |                  | 700       |                |                |   |
| 🗌 В холодильник       |                  |           |                |                |   |
| Комментарий           |                  |           |                |                |   |
|                       | Сфотографировать |           |                | Оформить       |   |
|                       |                  |           |                |                |   |
|                       |                  |           |                |                |   |
|                       |                  |           |                |                |   |
|                       |                  |           |                |                |   |
|                       |                  |           |                |                |   |
|                       |                  |           |                |                |   |
|                       |                  |           |                |                |   |

Рисунок 11. Итоговое окно оформления продажи.

#### <u>1) Цена</u>

Окончательная цена фиксируется в поле «Итого». Это та сумма, которая будет выставлена покупателю. Для ее определения рассчитываются «Фактическая цена» и «Базовая».

«Базовая» рассчитана по розничной цене, которая устанавливается при оформлении закупки.

«Фактическая» - это сумма с учетом, например, уценки или наценки на отдельные позиции.

В примере (рис.11) «Базовая цена» выше «Фактической» из-за уценки отдельной позиции – розы решили продать дешевле, т.к. они начали терять товарный вид.

Для клиента окончательную цену «Итого» установили 700 руб. Посмотрели на букет - на большее не тянет. После записи цена каждого товара будет уменьшена, чтобы в сумме получить 700 руб.

Скидка равна нулю. Если мы поставим скидку 10%, то итоговая цена составит 630 руб. Цены на товары также будут уменьшены.

#### <u>2) Выбор покупателя</u>

Доступен выбор из списка существующих покупателей, а также можно добавить нового – указать наименование и нажать кнопку «Добавить». Покупатель появится в списке, где его нужно выбрать.

#### <u>3) Прием оплаты</u>

Для нового заказа доступны варианты «Принято» и «В холодильник».

«В холодильник» означает, что оплаты не было. Например, букет собрали и поставили на витрину.

В варианте «Принято» по умолчанию выставляется сумма, равная итоговой для клиента (в примере - 700 руб.). Сумму можно уменьшить или увеличить вручную.

Уменьшение суммы будет означать частичную оплату, например, предоплату, а увеличение – «не оказалось сдачи».

#### 4) Комментарий и фото

Дополнительную информацию можно добавить к любой продаже и позже исправить, если появится необходимость.

Готовый букет можно сфотографировать как в момент оформления заказа, так и позже.

#### 5) Сохранение заказа

По нажатию кнопки «Оформить» заказ будет добавлен в базу.

## Просмотр списка продаж

В верхней части экрана расположено основное управление приложением (рис.12):

- выбор торговой точки;
- обновление списка заказов;
- сведения о заказах «в холодильнике» и предоплате ожидаемое поступление денег,
- и выручке сумме продаж;
- расширенные функции
  - обновление номенклатурной базы,
  - контроль остатков (исправление перерасхода),
  - обновление списка пользователей (флористов)
  - и выход из приложения;
- оформление новой покупки;
- переход к закупкам;
- выбор даты.

| Серебрян | ые паруса 🖌 | Обновить Заказов на 2271.0 Выручка 1710.0 Расширенные Новая покупка К закупкам 05.02.14                                                                                                    |              |
|----------|-------------|----------------------------------------------------------------------------------------------------|--------------|
| 1        | 28.01       | Аралия - 1, Каркас сезаль, 25, сиреневый - 1, Роза Грин Ти, 70 - 3, Гиацинт микс - 2, Статица лав - 1,<br>Писташ - 1, Тюльпан микс - 1, Альстрамерия - 2, Шар ротанговый средний - 1, Упаковка микс - 0,3, Лента<br>обычная - 0,6                                                         | 650 из 750   |
|          |             | Ц00000097:                                                                                                    |              |
| 2        | 28.01       | Роза Фореве Ян (Forever Young), 80 - 1, Гвоздика красная - 2, Сантини зеленая Кантри - 2, Гиперикум Пинк<br>Флэир - 2, Шар ротанговый средний - 1, Аспидистра - 2, Сосна - 0,25, Упаковка микс - 0,3, Лента обычная -<br>0,6, розочки на прищепках - 7                                    | 0 из 1061    |
|          |             | <mark>Ц0000000101</mark> :                                                                                                    |              |
| 3        | 30.01       | Предоплата                                                                                                    | 1150 из 1160 |
|          |             | Ц0000000122 : доставка 5-года февраля в первой половине дня. посёлок Кирова, вроде дом 203. Протекс                                                                                                    |              |
| 4        | 02.02       | Каркас солома, 30, желтый - 1, Писташ - 1, Салал - 0,2, Орхидея (Цимбидиум) - 3, Амариллис - 1,<br>Альстрамерия - 2, Упаковка микс - 0,3, Лента обычная - 0,6, Тласпи - 2, Аспидистра - 2, мандарин<br>искусства гладкий большой - 1, мандарин иск гладкий средний - 1, Вишня искусст - 3 | 0 из 1100    |
|          |             | Ц000000160 :                                                                                                    |              |
| 5        | 02.02       | корзинка - 1, Оазис кирпич (флористическая губка) - 0,5, Роза талея 50 - 1, Фрезия Блю Мун - 2, Статица<br>лав - 0,6, Хризантема кустовая - 0,5, Папоротник - 1, Салал - 0,05, Пчела керамика - 1, Гипсофила израиль<br>- 0,2, Лента обычная - 0,6                                        | 700          |
|          |             | Ц000000155:                                                                                                    |              |
| 6        | 05.02       | sabit test - 1                                                                                                    | 10           |
|          |             | Ц000000187:                                                                                                    |              |
| 7        | 05.02       | Гербера - 2, Роза Марио 50 - 3, Каркас сезаль, 30, желтый - 1, Папоротник - 2, Салал - 0,3, Альстрамерия -<br>2. Соридато Карзан Грори - 4, Бабрика с друшеркой - 1, Изакорка Мико - 0,3, Дента объщная - 0,6                                                                             | 1000         |
| Û        | $\square$   |                                                                                                    | 8:39 ᄛ 🛪 🗎   |

Рисунок 12. Продажи. Список заказов.

## Редактирование букета (заказа)

#### 1. Выбор заказа для просмотра

Для просмотра заказа нажимаем на соответствующую строку в списке.

| Серебрян   | ые паруса 🖌 Обновит            | ь Расц | иренные Новое поступление К продажам 01.02.14 28.02.14                                                                                                    |          |  |  |  |
|------------|--------------------------------|--------|----------------------------------------------------------------------------------------------------|----------|--|--|--|
| Ц00000032: |                                |        |                                                                                                    |          |  |  |  |
| 5          | ооо покупочки                  | 05.02  | sabit test - 10 шт<br>Ц000000033 :                                                                                                    | 5,00     |  |  |  |
| 6          | ооо покупочки                  | 05.02  | sabit test - 10 шт<br>Ц000000034 :                                                                                                    | 5,00     |  |  |  |
| 7          | ооо покупочки                  | 05.02  | sabit test - 10 шт<br>Ц000000035 :                                                                                                    | 5,00     |  |  |  |
| 8          | Аня. Открытки<br>ручная работа | 05.02  | sabit test - 5 шт                                                                                                    | 5,00     |  |  |  |
|            |                                |        | L00000039 : teeest                                                                                                    |          |  |  |  |
| 9          | Аня. Открытки<br>ручная работа | 05.02  | sabit test - 5 шт                                                                                                    | 5,00     |  |  |  |
|            |                                |        | Ц000000040 : teeest                                                                                                    |          |  |  |  |
| 10         | Аня. Открытки<br>ручная работа | 05.02  | sabit test - 5 шт                                                                                                    | 5,00     |  |  |  |
| 11         | Оптовая торговля<br>"Цветами"  | 05.02  | В базе нет информации о некоторых товарах, присутствующих в данном<br>ти заказе, обновите номенклатурную базу и повторите попытку<br>50 – 20 шт, Роза куст Ювая Фанер Флець, 30 – 20 шт, Роза топаз, 70 – 25 шт<br>60 – 10 шт, Роза Пенни Лейн 50 – 10 шт, Роза Топаз, 70 – 25 шт<br>Ц0000000042 : | 8065,00  |  |  |  |
| Ĵ          |                                |        | 🖺 🖄 (11)                                                                                                    | 43 ኛ 🛪 🗎 |  |  |  |

Рисунок 13. Сообщение о необходимости синхронизировать

В том случае, если товары не синхронизированы, система выдаст сообщение о необходимости обновить данные (рис.13).

Для этого нужно нажать кнопку «Расширенные» и выбрать вариант «Обновить номенклатурную базу». Для отмены действия следует использовать стрелку «Назад».

Цветом определяется статус заказа:

- «серый» полностью оплачен и передан клиенту,
- «синий» в холодильнике (нет оплаты),
- «красный» получена предоплата,
- «зеленый» переплата.

#### 2. Состав заказа

Товары, их количество и цену можно поменять. Если вы хотите восстановить розничные цены из базы приложения, то необходимо нажать на заголовок колонки «Цена» (рис.14).

| Добавить товар              | 14:37 arrival | a very new goods sabit test very very | Елка         | Альстрамерия | Отсканировать<br>штрихкод |
|-----------------------------|---------------|---------------------------------------|--------------|--------------|---------------------------|
| Аксессуары                  |               |                                       |              |              | Найти                     |
| Ленты                       |               |                                       |              |              |                           |
| Оберточные ткани,<br>бумага | Nº            | Наименование                          | Цена         | Количество   | Сумма                     |
| Открытки                    | 1             | Роза Марио 50, шт.                    | 59.19        | « 1.00 »     | 59.19                     |
| Горшечные                   |               |                                       |              |              |                           |
| Срезанные                   | 2             | Цены будут обновлены на рознич        | ные согласно | 1.00 »       | 69.05                     |
| Зелень                      |               | Internet Internet                     |              |              |                           |
| Компаньоны                  | 3             | Отмена Обновить                       | 6            | 0.50 »       | 29.60                     |
| Прочие                      |               | шт.                                   |              |              |                           |
| Розы                        | 4             | Сантини розовая Росси, шт.            | 49.32        | « 1.00 »     | 49.32 🗙                   |
| Услуги                      |               |                                       |              |              |                           |
|                             | 5             | Аспидистра, шт.                       | 29.59        | . <u> </u>   | 29.59                     |
|                             | 6             | Берграс, упак.                        | 108.51       | « 0.30 »     | 32.55                     |
|                             | 7             |                                       | 15 79        | 0.50         | 7.00                      |
| Перейти к итогам            |               | лента оовічная, погля.                | 10.10        |              | 1.05                      |
|                             |               |                                       |              | Ê 🖬 🛍        | 16:36 🗟 🛪 🗎               |

Рисунок 14. Обновление цен на товары в заказе.

В том случае, если цена для товара не указана, будет установлено нулевое значение.

### Оплата

Варианты действий определяются итоговой ценой для клиента - значение поля «Итого», и фактически полученными деньгами.

#### 1. Нет оплаты («синий» индикатор заказа)

Ставим отметку «Получить». Сумма к оплате будет равна «итоговой». В случае предоплаты указываем реально полученные деньги (рис.15).

| Склад            |                    | Серебряные паруса |           |          |      |   |  |
|------------------|--------------------|-------------------|-----------|----------|------|---|--|
| Итого 800        |                    | Скидка, %         |           | «        | 0.00 | » |  |
| Фактическая цена | : 800 Базовая: 806 |                   |           |          |      |   |  |
|                  |                    | Покупатель        |           |          |      |   |  |
|                  | Из базы            |                   | Нов       | ыЙ       |      |   |  |
| Инвентаризация   |                    | Наименование      |           |          |      |   |  |
|                  |                    | Д                 | обавить п | окупател | าя   |   |  |
| 🗹 Получить       |                    | 800               |           |          |      |   |  |
|                  | Сфотографировать   |                   | Офор      | мить     |      |   |  |
|                  |                    |                   |           |          |      |   |  |
|                  |                    |                   |           |          |      |   |  |
|                  |                    |                   |           |          |      |   |  |

Рисунок 15. Заказ без оплаты.

#### 2. Предоплата («красный»)

Предоплату можно разбить на несколько этапов, скорректировав сумму «доплаты» (рис.16).

| Склад                              |                  | Cep       | Серебряные паруса |               |      |   |  |
|------------------------------------|------------------|-----------|-------------------|---------------|------|---|--|
| Лтого                              | 750              |           | Скидка, %         | «             | 0.00 | » |  |
| Фактическая цена: 750 Базовая: 951 |                  |           |                   |               |      |   |  |
|                                    |                  | Покупател | 5                 |               |      |   |  |
|                                    | Из базы          |           |                   | Новый         |      |   |  |
| Частное лицо                       |                  | Наи       | Наименование      |               |      |   |  |
|                                    |                  |           | Добав             | ить покупате. | ля   |   |  |
| Оплачено 650.0 из 750.             | 02 руб.          |           |                   |               |      |   |  |
|                                    |                  |           | 02                |               |      |   |  |
| Получить остаток                   |                  | 100.      | 02                |               |      |   |  |
| оплучить остаток<br>должок!!!      | Сфотографировать | 100       |                   | Оформить      |      |   |  |
| Получить остаток<br>должок!!!      | Сфотографировать |           |                   | Оформить      |      |   |  |
| Получить остаток<br>должок!!!      | Сфотографировать |           |                   | Оформить      |      |   |  |
| олжок!!!                           | Сфотографировать |           |                   | Оформить      |      |   |  |
| олжок!!!                           | Сфотографировать |           |                   | Оформить      |      |   |  |
| Получить остаток<br>должок!!!      | Сфотографировать |           |                   | Оформить      |      |   |  |
| ■ Получить остаток<br>должок!!!    | Сфотографировать |           |                   | Оформить      |      |   |  |

Рисунок 16. Частично оплаченный заказ.

#### 3. Переплата («зеленый»)

При переплате либо оформляем возврат, либо увеличиваем на сумму переплаты итоговую цену заказа. В примере достаточно исправить значение «Итого» на 1680, чтобы оформить заказ как оплаченный и учесть полученные деньги в итоговой цене (рис.17).

| Склад                     |                |        | Серебряные паруса |          |    |  |  |
|---------------------------|----------------|--------|-------------------|----------|----|--|--|
| Итого                     | 1600           |        | Скидка, %         | « 0.00   | »  |  |  |
| Фактическая цена: 1680    | Базовая: 1830  |        |                   |          | -  |  |  |
|                           |                | Покупа | атель             |          |    |  |  |
|                           | Из базы        |        |                   | Новый    |    |  |  |
| Инвентаризация            |                |        | Наименование      |          |    |  |  |
|                           |                |        | ить покупателя    |          |    |  |  |
| Сплачено 1680.0 из 1600.0 | руб.           |        |                   |          |    |  |  |
| 🗌 Оформить возврат        |                |        | 80.00             |          |    |  |  |
| Комментарии               | отоглафиловать |        |                   | Оформить |    |  |  |
|                           |                |        |                   |          |    |  |  |
|                           |                |        |                   |          |    |  |  |
|                           |                |        |                   |          |    |  |  |
|                           |                |        |                   |          |    |  |  |
|                           |                |        |                   |          |    |  |  |
|                           |                |        |                   |          | 10 |  |  |
|                           |                |        |                   |          |    |  |  |

Рисунок 17. Поступило денег больше, чем выставлено клиенту.

#### 4. Оплата полностью («серый»)

| Склад                 |                  |            | Серебряные паруса |                |   |  |  |
|-----------------------|------------------|------------|-------------------|----------------|---|--|--|
| 1того                 | 720              |            | Скидка, %         | « 0.00         | » |  |  |
| Фактическая цена: 7   | 20 Базовая: 720  |            |                   | 3              | - |  |  |
|                       |                  | Покупатель |                   |                |   |  |  |
|                       | Из базы          |            |                   | Новый          |   |  |  |
| Инвентаризация        |                  | Наимен     | нование           |                |   |  |  |
|                       |                  |            | Добав             | ить покупателя |   |  |  |
| <br>Эплачен полностью |                  |            |                   |                |   |  |  |
| 🗌 Оформить возвр      | рат              | 0.00       |                   |                |   |  |  |
|                       |                  |            |                   |                |   |  |  |
| Комментарий           | Сфотографировать |            |                   | Оформить       |   |  |  |
| Комментарий           | Сфотографировать |            |                   | Оформить       | _ |  |  |
| Комментарий           | Сфотографировать |            |                   | Оформить       |   |  |  |
| Комментарий           | Сфотографировать |            | _                 | Оформить       |   |  |  |
| Комментарий           | Сфотографировать |            | _                 | Оформить       |   |  |  |
| Комментарий           | Сфотографировать |            | _                 | Оформить       |   |  |  |
| Комментарий           | Сфотографировать |            | _                 | Оформить       |   |  |  |
| Комментарий           | Сфотографировать |            | _                 | Оформить       |   |  |  |

Рисунок 18. 100% оплата.

#### 5. Изменение статуса оплаты

Всегда есть возможность вернуть деньги или увеличить итоговую цену заказа для изменения статуса оплаты. Например, если букет «в холодильнике», а его ошибочно оформили как проданный, то оформляем возврат на сумму 720 рублей (рис.18).

### Часто задаваемые вопросы

#### 1. Предоплата за букет, который нужно сделать к определенному времени (или дате). Мы заранее не знаем, что войдет в состав.

1) Выбираем товар «Предоплаченный заказ» и устанавливаем предполагаемую цену букета. В нашем примере 6 000 руб.

| Добавить товар              | 14:37 arrival | a very new goods sabit test | very very  | Ёлка    | Альстрамері | ля А | Отсканиро<br>штрихко | вать<br>Ф |
|-----------------------------|---------------|-----------------------------|------------|---------|-------------|------|----------------------|-----------|
| Аксессуары                  |               |                             |            |         |             |      | Найти                |           |
| Ленты                       |               |                             |            |         |             |      |                      |           |
| Оберточные ткани,<br>бумага | Nº            | Наименова                   | ние        | Цена    | Количест    | во   | Сумма                |           |
| Открытки                    | 1             | Предоплаченный з            | заказ, шт. | 6000.00 | « 1.00      | »    | 6000.00              | X         |
| Горшечные                   |               |                             |            |         |             |      |                      | ~         |
| Срезанные                   |               |                             |            |         |             |      |                      |           |
| Зелень                      |               |                             |            |         |             |      |                      |           |
| Компаньоны                  |               |                             |            |         |             |      |                      |           |
| Прочие                      |               |                             |            |         |             |      |                      |           |
| Розы                        |               |                             |            |         |             |      |                      |           |
| Услуги                      |               |                             |            |         |             |      |                      |           |
| Перейти к итогам            |               |                             |            |         |             |      |                      |           |
|                             |               |                             |            |         | L Ô i       | Ô.   | 13:37 📚              | 、メ 📋      |

Рисунок 19. Выбор товара для предоплаты.

2) На итоговой странице устанавливаем отметку «Принято» и указываем полученную сумму, в примере это 2 000 руб., и нажимаем «Оформить» (рис.20).

| клад                                 |                | Серебряные    | Серебряные паруса |               |   |  |  |
|--------------------------------------|----------------|---------------|-------------------|---------------|---|--|--|
| Того                                 | 6000           | Скі           | идка, %           | « 0.00        | » |  |  |
| Фактическая цена: 6000 Базовая: 6000 |                |               |                   |               |   |  |  |
|                                      |                | Покупатель    |                   |               |   |  |  |
|                                      | Из базы        | University    | ł                 | Новый         |   |  |  |
| Пастнослицо                          |                | А Наименовани | ие                |               |   |  |  |
|                                      |                |               | Добавит           | гь покупателя |   |  |  |
| 🗹 Принято                            |                | 2000          |                   |               |   |  |  |
| В холодильник                        |                |               |                   |               |   |  |  |
| Комментарий                          |                |               |                   |               |   |  |  |
| Сф                                   | отографировать | 1             | 0                 | формить       |   |  |  |
|                                      |                |               |                   |               |   |  |  |
|                                      |                |               |                   |               |   |  |  |
|                                      |                |               |                   |               |   |  |  |

Рисунок 20. Регистрация фактически полученной предоплаты.

3) На странице с заказами цвет шрифта будет красным, а в составе заказа будет указано «Предоплата» (рис.21).

| Серебря    | ные паруса 🖌 | Обновить Заказов на 7012.0 Выручка 21573.0 Расширенные Новая покупка К закупкам 08.02.14                                                                                                    |                       |
|------------|--------------|----------------------------------------------------------------------------------------------------|-----------------------|
| 1          | 28.01        | Аралия - 1, Каркас сезаль, 25, сиреневый - 1, Роза Грин Ти, 70 - 3, Гиацинт микс - 2, Статица лав - 1,<br>Писташ - 1, Тюльпан микс - 1, Альстрамерия - 2, Шар ротанговый средний - 1, Упаковка микс - 0,3, Лента<br>обычная - 0,6<br>Ц000000097 : должок!!!                                        | 650 из 750            |
| 2          | 06.02        | Предоплата<br>Ц0000000209 : комп с фонарем                                                                                                    | 2000 из 6000          |
| 3          | 06.02        | Роза Марио 50 - 1, Роза Юлишка 50 - 1, Оазис кирпич (флористическая губка) - 0,5, Сантини розовая<br>Росси - 1, Аспидистра - 1, Берграс - 0,3, Лента обычная - 0,5, Бруния - 1, Пчела керамика - 1, корзинка - 1,<br>Божья коровка, средняя - 1, Роза кустовая Файер флеш, 50 - 1<br>Ц0000000219 : | 0 из 790              |
| 4          | 08.02        | кашпо велосипед - 1, Роза Топаз, 70 - 3, Оазис кирпич (флористическая губка) - 0,5, Гермини - 3,<br>Питтоспорум большой - 1, Папоротник - 1, Салал - 0,2, Альстрамерия - 1, Сердце с узорами деревянное - 1<br>Ц0000000249 :                                                                       | 0 из 1240             |
| 5          | 08.02        | сердце с глиттером метал - 1, Амариллис - 1, Аспидистра - 2, Фрезия белая - 2, Роза Фореве Ян (Forever<br>Young), 80 - 1, Альстрамерия - 1, Лента дорогая - 1,1, Сосна - 0,1<br>Ц000000250 :                                                                                                    | <mark>0 из 880</mark> |
| 6          | 06.02        | Роза Амалия 50 - 8, Альстрамерия - 5, Тласпи - 4, Салал - 1, Тюльпан микс - 5, Упаковка микс - 0,8, Лента<br>обычная - 0,6<br>Ц0000000199 :                                                                                                    | 1640                  |
| 7          | 06.02        | Каркас оригинальный (ручная работа) - 1, Рускус обыкновенный - 4, Гербера - 1, Гвоздика красная - 2,<br>Краспедиа - 2, Роза Марио 50 - 3, Яблоко зеленое большое - 1, Лемониум крашенный - 1, Упаковка микс -<br>0,3, Лента обычная - 0,6                                                          | 861                   |
| $\bigcirc$ | $\Box$       |                                                                                                    | 3:45 🛜 🛪 🗎            |

Рисунок 21. Предоплаченный заказ с заранее неизвестным составом.

4) При подготовке букета нужно открыть созданный ранее заказ, удалить из состава

«Предоплаченный заказ» и добавить нужные цветы и пр. Полученные деньги уже будут зачтены.

# 2. Что делать, если полученная (зарегистрированная) сумма денег больше установленной цены букета.

Заказы, по которым зарегистрирована переплата, отображаются зеленым цветом. «Уравновесить» оплату и цену заказа можно двумя способами в зависимости от ситуации:

1) увеличиваем итоговую цену в поле «Итого» до зарегистрированной суммы, т. е. повышаем цену на каждый товар в составе букета,

2) или оформляем возврат на размер переплаты, например, в случае ошибочного указания большей суммы поступления, чем следует.

В обоих случаях статус оплаты заказа измениться на «Оплачен полностью». Для сохранения изменений потребуется нажать кнопку «Оформить».

#### 3. Предоставление скидки

В ситуации, когда клиент имеет право на скидку, на итоговой странице нажимаем на кнопки «больше» или «меньше» для установления нужного значения.

Отрицательное значение в поле «Скидка» будет означать наценку.

Значение скидки будет сохранено, и может быть использовано для последующего анализа.

#### 4. Букет был продан со скидкой, но зарегистрирован по полной цене

Если заказ не оплачен, то указываем размер скидки, ставим отметку «Получить», проверяем, что цена заказа «Итого» равна сумме к получению, и нажимаем «Оформить».

Если заказ «Оплачен полностью», то устанавливаем размер скидки, что уменьшит итоговую цену. Статус оплаты поменяется на «Оплачено столько-то из стольких-то».

Нажимаем на отметку «Оформить возврат», где указываем сумму переплаты, и оформляем.

Если заказ оплачен неполностью, то после указания скидки корректируем доплату или возврат. И нажимаем кнопку «Оформить» для сохранения изменений.

#### 5. Как удалить заказ?

Окончательно заказ можно удалить в 1С. В приложении можно пойти следующими путями:

1) Отредактировать заказ. Например, если был букет, но его не купили, то его разбираем и компонуем заново, а изменения отражаем в этом же заказе,

#### 2) Заменить на предоплату и продать.

Удаляем товары из заказа и добавляем «Предоплаченный заказ» по цене 1 руб. На итоговой странице выставляем цену 1 руб., а в области оплаты в зависимости от текущего состояния платежей либо оформляем возврат, либо получение одного рубля, выбираем покупателя «Инвентаризация» и оформляем.

Заказ получит статус «оплачен полностью» и на следующий день не будет отображаться в списке.

#### 6. Товар отложен и за него полностью получена предоплата

1) Оформляем «Новую покупку». В составе заказа указываем нужные товары с теми ценами, по которым будем продавать.

2) На итоговой странице указываем цену выше, например, на 10 руб., чем фактическая, чтобы товар получил статус «Оплачен неполностью», а в разделе оплата — реально полученную сумму денег. В итоге товар будет числиться как предоплаченный, т. е. деньги мы учли, но не отгруженный, и мы будем видеть его в списке «красным».

3) Когда придет клиент, то мы уменьшаем итоговую цену до фактически полученной. Заказ получит статус «Оплачен полностью». После нажатия на кнопку «Оформить» изменения будут сохранены.

#### 7. Как отразить доставку.

В состав заказа нужно добавить услугу доставки, а в комментарии указать соответствующую информацию.

Заказ должен иметь статус «предоплаченный», чтобы видеть его в списке и не забыть, т.к. обычно услуга доставки характерна для 100% предоплаты.

## Контактная информация

Павел Казачков, руководитель тел.: 8 903 578-97-36 эл.почта: <u>a@bflw.ru</u>

веб-сайт: <u>bflw.ru</u>